Biology 203 Lab 2

### **Phylogenetic Trees**

In today's lab you will be constructing two phylogenetic trees using the maximum likelihood method and two mitochondrial genes. Rather than selecting a model of evolution and adjusting statistical parameters, as is typical when building a phylogeny using maximum likelihood, you will be using a simpler "one click" method.

#### Background

The Dodo (*Raphus cucullatus*) was a flightless bird native to the island of Mauritius. It became extinct in the 1600's and is one of the most famous examples of human-induced extinction. Having evolved in the absence of significant predators, it was fearless of humans and was extirpated by a combination of hunting and nest predation by human-introduced pigs, monkeys, cats, rats, and dogs.

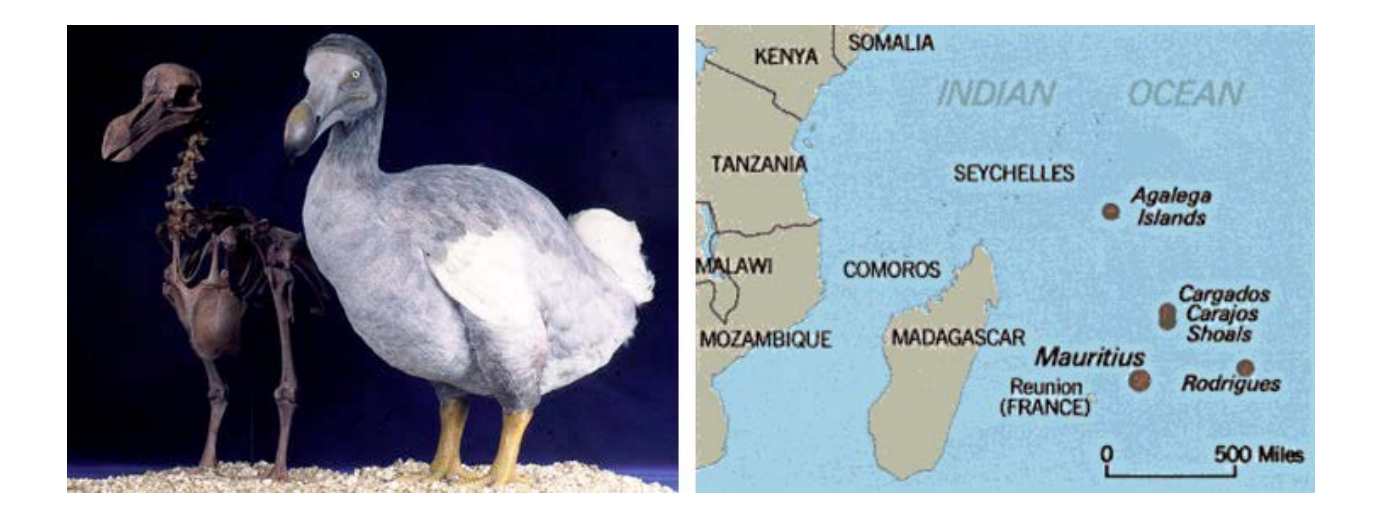

It has been variously suggested that Dodo's were a type of parrot, ostrich, rail, albatross, or vulture (Owen 1846). Theodore Reinhardt suggested that it was most closely related to pigeons, which was later supported after the examination of the Oxford museum specimen (Strickland and Melville 1848). While this theory has been generally accepted, the complete evolutionary history of the Dodo remained unknown until recently. In this lab, you will use genetic data from museum specimens to reconstruct the Dodo phylogeny.

## **Phylogenetic Tree 1: Part 1**

You have been given a data file (named "cytb") with the species names and genetic sequences of the cytochrome b gene from the mitochondria of 35 species of birds. The data is in FASTA format, which can be seen in the following example:

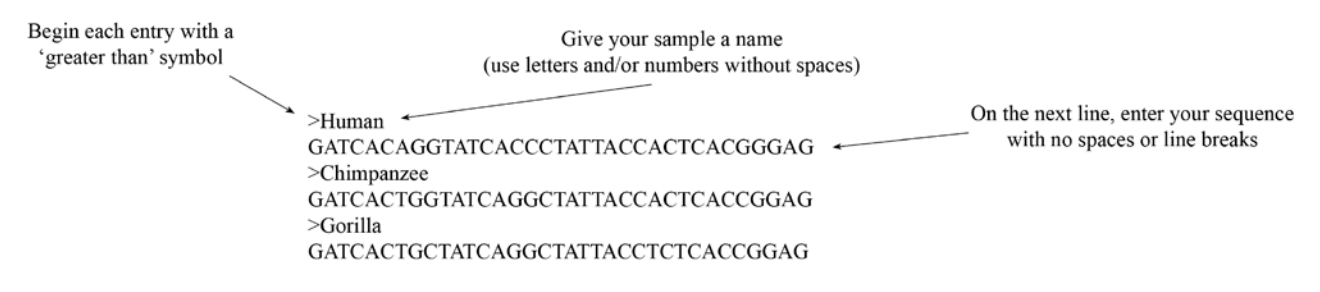

Before creating your tree, your sequence data must first be aligned. To do this, you will use the program Muscle.

- 1. In your browser, go to the following website: http://mobyle.pasteur.fr
- 2. In the "Programs" column to the left, click "alignment".
- 3. Under "alignment", click "multiple".
- 4. Under "multiple", click "muscle".
- 5. Open your cytb file using Text Editor (PC) or TextEdit (Mac), copy all of the data, and paste it in the box below "Enter your data below:". Alternatively, you may click the "upload" tab, click the "Browse..." button, and select your cytb file.
- 6. Click "Run".

| Mobyle @Pasteur                                                   | (guest)<br>set email   sign-in   activate   sign-out<br>refresh workspace                                          |
|-------------------------------------------------------------------|----------------------------------------------------------------------------------------------------|
| Search [more]                                                     | Welcome Forms Data Bookmarks Jobs Tutorials                                                                        |
| Programs                                                          | muscle x clustalw-multialign x                                                                                     |
| alignment                                                         |                                                                                                    |
| consensus     differences     formatter                           | Muscle 3.8.31         Step 6 → Run         Reset                                                                   |
| multiple                                                          | MUSCLE is a program for creating multiple                                                                          |
| hmm                                                               | alignments of amino acid or nucleatide                                                                             |
| information                                                       | advanced options                                                                                                   |
| <ul> <li>clustalO-multialign</li> <li>clustalO-profile</li> </ul> | sequences.                                                                                                    |
| clustalO-sequence                                                 | - Disputs ontions                                                                                                  |
| o clustalw-multialign                                             | * Sequences (-in) Stop 5                                                                                           |
| <ul> <li>clustalw-profile</li> <li>clustalw-sequence</li> </ul>   | Step 5                                                                                                    |
| • comalign                                                        | Paste ub upload                                                                                                    |
| o dca                                                             | Enter your data below:                                                                                             |
| e dialign                                                         | K                                                                                                    |
| edialign<br>extend align                                          |                                                                                                    |
| • mafft                                                           |                                                                                                    |
| o msa                                                             |                                                                                                    |
| msaprops                                                          |                                                                                                    |
|                                                                   | References ·                                                                                                    |
| plotcon                                                           | Edgar, Robert C. (2004), MUSCLE: multiple sequence alignment with high accuracy and high throughput, Nucleic Acids |
| <ul> <li>T-Coffee@rpbs</li> </ul>                                 | Research 32(5), 1792-97.                                                                                           |
| • tranalign                                                       | Author(s): Edgar R C                                                                                               |
| structure                                                         | Redro (a). Eugory rec.                                                                                             |
| assembly                                                          | http://www.drive5.com/muscle/                                                                                      |

- 7. Enter your email address when prompted, click "Ok".
- 8. Select and copy the results in the "Alignment" box.

| Mobyle @Pasteur                                                                                                    |                                                                                                    | set email   sign-in   sign-out<br>refresh workspace                                                                                       |
|----------------------------------------------------------------------------------------------------|----------------------------------------------------------------------------------------------------|----------------------------------------------------------------------------------------------------|
| Search [mon                                                                                                    | Welcome Forms Data Bookmarks Jobs                                                                                                    | Tutorials                                                                                                    |
| ( Search (men<br>Programs<br>a alignment<br>a dingment<br>d differences<br>formatter<br>multiple<br>d display<br>b hmm<br>b information<br>= dustal0-profile<br>= dustal0-profile<br>= dustal | Welcome         Forms         Data Bookmarks         Jobs           Overview         muscle - 04/08/13 03:45:54         x           Image: state of the state of the state | Tutorials r/data/jobs/muscle/J08071908512115 form (remove job) (download) Copy Print Search Google for '>Human GATCACAGGTATCACCCTATTACCAC |
| <ul> <li>edialign</li> <li>extend_align</li> <li>mafft</li> <li>msa</li> </ul>                                                                                                    | full screen jalview book                                                                                                    | Look Up in Dictionary<br>Speech                                                                                                    |
| • msaprobs                                                                                                    |                                                                                                    |                                                                                                    |

9. Open a new file in Text Editor (PC) or TextEdit (Mac) and paste your aligned data. Save as: cytb\_aligned. Alternatively, click "save" under "Alignment"; rename your file.

You will now use your aligned data to build a tree. You will use the program PhyML.

- 1. In your browser, go to the following website: http://www.phylogeny.fr
- 2. Under "Phylogeny analysis" (about half way down the page), click on "One Click".
- 3. Open your cytb\_aligned file, copy all of the data, and paste it in the box below "Or paste it here". Alternatively, you may click the "Browse…" button and select your file.
- 4. Click the "Submit" button at the bottom of the page.

| Meth<br>Algor<br>Bio-ir<br>LIRA                                                     | nodes<br>et<br>rithmes<br>pour la<br>informatique |                        |                 |                  |               | Infor<br>Génor<br>Struc | mation<br>mique e<br>turale |        |
|-------------------------------------------------------------------------------------|---------------------------------------------------|------------------------|-----------------|------------------|---------------|-------------------------|-----------------------------|--------|
| Home Phyle                                                                          | logeny Analysis                                   | Blast Explorer         | Online Programs | Your Workspace   | Documentation | Downloads               | Contacts                    |        |
| "One Click                                                                          | k" Mode                                           | Alignment<br>MUSCLE    | Gblocks         | Phyloge<br>PhyMI | ny 🔿 Tree     | Rendering<br>TreeDyn    |                             | Help ? |
| 1. Overview                                                                         | 2. Data & Settings                                | •                      |                 |                  |               |                         |                             |        |
| Name of the anal                                                                    | lysis (optional):                                 |                        |                 |                  |               | Step 3                  |                             |        |
| Upload your set o                                                                   | of sequences in FA                                | ASTA, EMBL or          | Browse          | a file:          |               |                         |                             |        |
| Or paste it here ()                                                                 | load example of sequence                          |                        | -               |                  |               |                         |                             |        |
| -                                                                                   |                                                   |                        |                 |                  |               |                         |                             |        |
|                                                                                     |                                                   |                        |                 |                  |               |                         |                             |        |
|                                                                                     |                                                   |                        |                 |                  | Chart         |                         |                             |        |
|                                                                                     |                                                   |                        |                 |                  | Clear         |                         |                             |        |
|                                                                                     |                                                   |                        |                 |                  |               |                         |                             |        |
|                                                                                     |                                                   |                        |                 |                  |               |                         |                             |        |
| Maximum number of                                                                   | f sequences is 200 for n                          | roteins and 200 for nu | cleic acids.    |                  | 11.           | Step 4                  |                             |        |
| Maximum length of sequences is 2000 for proteins and 6000 for nucleic acids.        |                                                   |                        |                 |                  |               |                         |                             |        |
| Use the Gblocks program to eliminate poorly aligned positions and divergent regions |                                                   |                        |                 |                  |               |                         |                             |        |
| To receive the results by e-mail, enter-your address(es):                           |                                                   |                        |                 |                  |               |                         |                             |        |
| Submit                                                                              |                                                   |                        |                 |                  |               |                         |                             |        |

Draw your tree:

#### Phylogenetic Tree 1: Part 2

Next, you will add additional taxa to your tree: the Dodo (*Raphus cucullatus*) from Mauritius island and it's presumed relative the Rodrigues Solitaire (*Pezophaps solitaria*) from Rodrigues island. Both of these birds have been extinct for hundreds of years but DNA was isolated from specimens originally collected for (and preserved in) natural history museums.

You will download the data from GenBank (the national repository for genetic data) and add it to your cytb file. Through GenBank, you can find genetic data by searching for the species and gene names, the name of a journal article (if there is a published article for which sequences have been deposited in GenBank), or the Accession number (each sample's unique ID) if you know it.

- 1. In your browser, go to the following website: http://www.ncbi.nlm.nih.gov/genbank
- 2. Verify that the pull-down menu at the top of the page is set for "Nucleotide".
- 3. Type the following Accession number in the search bar and click "Search": AF483338.1

| S NCBI Resources 🗹 How To 🗹                                                                                                    | <u>Sign in to NCBI</u> |  |  |  |  |
|----------------------------------------------------------------------------------------------------|------------------------|--|--|--|--|
| GenBank Nucleotide                                                                                                    | Search                 |  |  |  |  |
| GenBank 🔻 Submit 🔻 Genomes 💌 WGS 👻 HTGs 💌 EST/GSS 💌 Metagenomes 💌                                                                                                    | TPA 🔻 TSA 👻 INSDC 👻    |  |  |  |  |
| GenBank Overview Step 2 Step 3                                                                                                    | GenBank Resources      |  |  |  |  |
| What is GenBank?                                                                                                    | GenBank Home           |  |  |  |  |
| GenBank <sup>®</sup> is the NIH genetic sequence database, an annotated collection of all publicly available DNA sequences                                                                                                    | Submission Types       |  |  |  |  |
| ( <u>Nucleic Acids Research, 2013 Jan;41(D1):D36-42</u> ). GenBank is part of the <u>International Nucleotide Sequence</u><br>Database Collaboration, which comprises the DNA DataBank of Japan (DDBJ), the European Molecular Biology | Submission Tools       |  |  |  |  |
| Laboratory (EMBL), and GenBank at NCBI. These three organizations exchange data on a daily basis.                                                                                                    | Search GenBank         |  |  |  |  |
| The complete release notes for the current version of GenBank are available on the NCBI ftp site. A new release is Update GenBank Records                                                                                              |                        |  |  |  |  |

What species did the data come from?

What gene is this?

What is the title of the journal article that this sequence was used for?

What journal did this article appear in?

List the authors of the article:

4. Click "FASTA" under the GenBank Accession number.

| mitochondrial gene for mitochondrial product |          |        |     |        |                 | Customize view        | • |
|----------------------------------------------|----------|--------|-----|--------|-----------------|-----------------------|---|
| GenBank: AF483301.1                          |          |        |     |        |                 |                       |   |
| FASTA Graphics PopSet                        |          |        |     |        |                 |                       | _ |
|                                              | Stor 4   |        |     |        |                 | Analyze this sequence |   |
| <u>Go to:</u> [∨]                            | Step 4   |        |     |        |                 | Run BLAST             |   |
| LOCUS                                        | AF483301 | 233 bp | DNA | linear | VRT 18-DEC-2002 | Pick Primers          |   |

- 5. Copy the FASTA sequence and paste at the end of your cytb file (you may want to change the name to match the format of the rest of the file).
- 6. Repeat Steps 3-5 with Accession number: AF483337.1
- 7. Save the file as cytb-2.

What species did the data come from?

What gene is this?

Is this sequence data from the same journal article as the previous sequence?

Now you will use your new data to build another phylogeny.

- 1. Align your data: using your cytb-2 file, follow Steps 1-9 on Pages 2 and 3.
- 2. Build your tree: using your cytb-2\_aligned file, follow Steps 1-5 on Pages 3 and 4.

Draw your tree:

Which species is most closely related to the Dodo?

Which species is the next most closely related to the Dodo?

Next you will compare your tree to the tree in the article for which this data was generated.

- 1. Go to Google Scholar (http://scholar.google.com/).
- 2. Using the information you recorded on Page 5, find and download the journal article.

Is the tree in the paper the same as yours?

Which species is most closely related to the Dodo according to the paper?

Did the authors use the same statistical method (maximum likelihood)?

How many genes did the authors use to generate their tree?

According to the paper, in which region (Australian, African/Madagascan, Asian/Southeast Asian, Mascarene Island, or New World) do the closest relatives to the Dodo and Rodrigues Solitaire reside?

Using the tree in the paper, on which continent did the ancestor of the Dodo most likely live?

How do the authors suggest the Dodo and Rodrigues Solitaire reached their islands?

Using the article, GenBank, Google, etc., fill in the empty boxes (make sure the Accession numbers are from the individual used in the article for the cytochrome b gene):

| Scientific Name          | Common Name                   | Location      | cytb Accession |  |
|--------------------------|-------------------------------|---------------|----------------|--|
| Alectroenas              |                               |               |                |  |
| madagascariensis         | Madagascar Blue Pigeon        | African       | AF483344.1     |  |
| Caloenas nicobarica      | Nicobar Pigeon                | Asian         | AF483336.1     |  |
| Chalcophaps indica       | Common Emerald Dove           | Asian         | AF483325.1     |  |
| Columba palumbus         | Common Wood Pigeon            | Asian         | AF483335.1     |  |
| Columbina cruziana       | Croaking Ground Dove          | New World     | AF483318.1     |  |
| Didunculus strigirostris |                               | Asian         | AF483343.1     |  |
| Drepanoptila holosericea | Cloven-feathered Dove         | Asian         |                |  |
| Ducula aenea             | Green Imperial Pigeon         | Asian         | AF483331.1     |  |
| Ducula pinon             | Pinon's Imperial Pigeon       | Asian         | AF483332.1     |  |
| Ducula zoeae             | Zoe's Imperial Pigeon         | Asian         | AF483333.1     |  |
|                          | Passenger Pigeon              | New World     | AF483351.1     |  |
| Gallicolumba beccarii    | Bronze Ground Dove            | Asian         | AF483346.1     |  |
| Gallicolumba luzonica    | Luzon Bleeding-heart          | Asian         | AF483334.1     |  |
| Gallicolumba tristigmata | Sulawesi Ground Dove          | Asian         | AF483319.1     |  |
| Geopelia cuneata         | Diamond Dove                  | Australian    | AF483317.1     |  |
| Geotrygon versicolor     | Crested Quail-Dove            | New World     |                |  |
| Goura victoria           | Victoria Crowned Pigeon       | Asian         | AF483320.1     |  |
| Leptotila megalura       | Yungas Dove                   | New World     | AF483342.1     |  |
| Leucosarcia melanoleuca  | Wonga Pigeon                  | Australian    | AF483327.1     |  |
| Macropygia phasianella   | Slender-billed Cuckoo-Dove    | Asian         | AF483339.1     |  |
| Nesoenas mayeri          | Pink Pigeon                   | Mascarene Is. | AF483322.1     |  |
| Ocyphaps lophotes        | Crested Pigeon                | Australian    | AF483323.1     |  |
| Oena capensis            | Namaqua Dove                  |               | AF483353.1     |  |
| Otidiphaps nobilis       | Pheasant Pigeons              | Asian         | AF483352.1     |  |
|                          | Rodrigues Solitaire           | Mascarene Is. | AF483337.1     |  |
| Phaps chalcoptera        | Common Bronzewing             | Australian    | AF483324.1     |  |
| Ptilinopus melanospil    | Black-naped Fruit Dove        | Asian         | AF483328.1     |  |
| Ptilinopus occipitalis   | Yellow-breasted Fruit Dove    | Asian         | AF483330.1     |  |
| Ptilinopus superbus      | Superb Fruit Dove             | Asian         | AF483329.1     |  |
| Raphus cucullatus        |                               | Mascarene Is. | AF483338.1     |  |
| Scardafella squammata    | Scaled Dove                   | New World     | AF483347.1     |  |
| Streptopelia chinensis   | Spotted Dove                  | Asian         | AF483341.1     |  |
| Treron australis         | Madagascar Green Pigeon       | African       | AF483349.1     |  |
| Treron vernans           | Pink-necked Green Pigeon      |               | AF483321.1     |  |
| Treron waalia            | a waalia Bruce's Green Pigeon |               | AF483350.1     |  |
| Turtur afer              | Blue-spotted Wood Dove        | African       | AF483348.1     |  |
| Zenaida auriculata       | Eared Dove                    | New World     | AF483340.1     |  |

# **Phylogenetic Tree 2**

You will build a phylogenetic tree using the data from the 12S rRNA gene.

- 1. Using GenBank, find the sequence data for Accession AF483301.1
- 2. Copy the FASTA sequence and paste at the end of your 12S file (you may want to change the name to match the format of the rest of the file).
- 3. Repeat Steps 1 and 2 for Accession AF483300.1
- 4. Save the file as 12S-2.
- 5. Align the data as before, save the file as 12S-2\_aligned.
- 6. Build a tree as before, using the 12S-2\_aligned file.

Draw your tree:

Is this tree the same as your first tree?

Would you expect it to be? Why or why not?

Is it the same as the tree in the article?

What are some possible reasons that it could be different?